ಸಮಗ್ರ ಶಿಕ್ಷಣ ಕರ್ನಾಟಕ Samagra Shikshana Karnataka

### Vidyavahini ಶಾಲೆಯಿಂದ ಹೊರಗಿರುವ ಮಕ್ಕ ಳ ಮಾ ಡ್ಯೂ ಲ್ **Out of School** Children Module

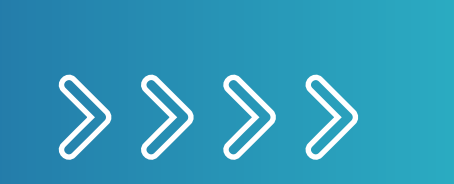

http://vidyavahini.karnataka.gov.in/ or http://164.100.133.7/

## Login

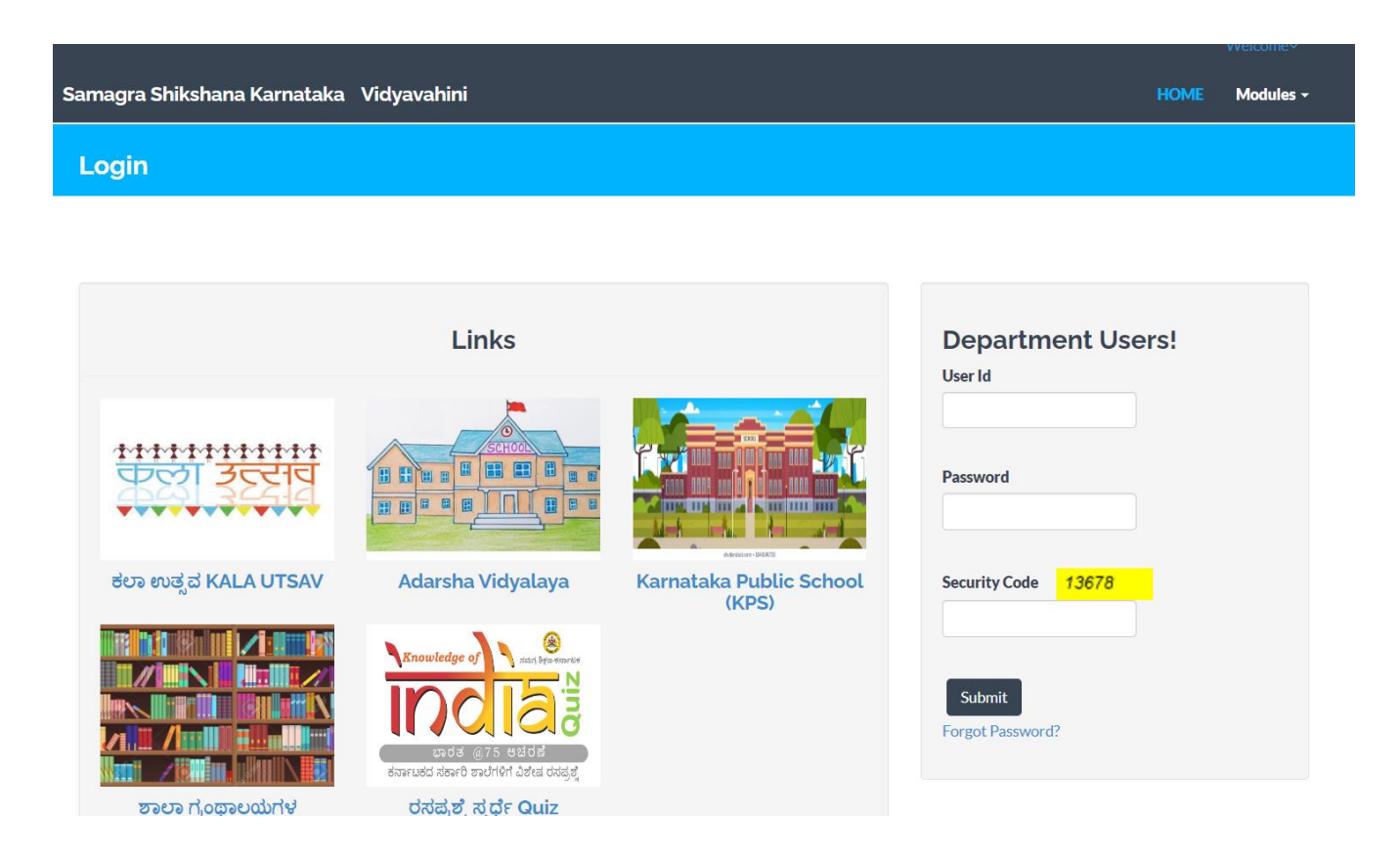

All Block level to school level vidyavahini users may contact Jr Computer Programmer at BRC Center to reset password.

All District level vidyavahini users may contact Computer Programmer at DyPC Office to reset password.

### **User ID**

Cluster Resource Persons User ID Pattern crp followed by udise cluster code crp29xxxxxxx.

All characters in Lower case. And case sensitive.

### Password

Contact Jr Computer Programmer @ BRC center to reset password

## ಮಾಡ್ಯೂಲ್ ಆಯ್ಕೆ ಮಾಡಿ Select Module

|                                         | ,Cluster Resource Person∽ |
|-----------------------------------------|---------------------------|
| Samagra Shikshana Karnataka Vidyavahini | HOME Modules -            |
| Home                                    |                           |

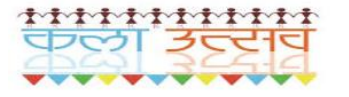

Kala Utsav

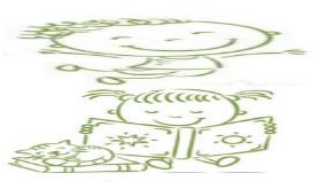

**Reading Campaign** 

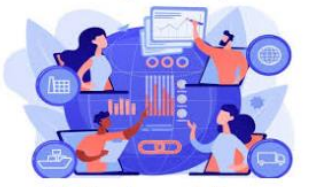

**ICT Implementation** 

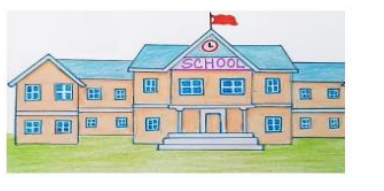

Adarsha Vidyalaya

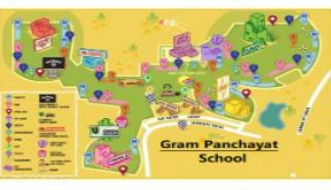

Gram Panchayat School

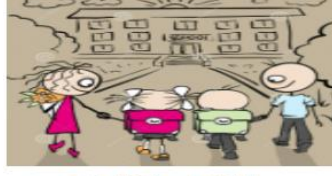

Out of School Children

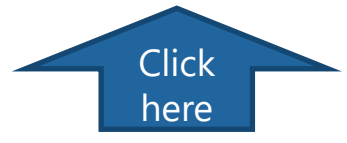

#### Modules

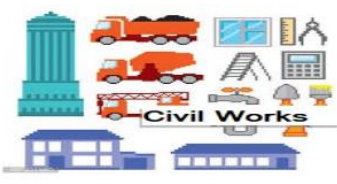

**Civil Works (Court Case related)** 

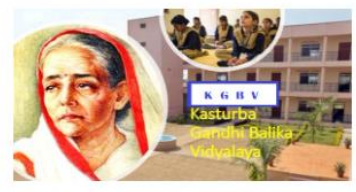

KGBV

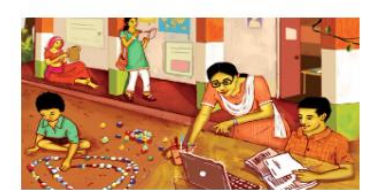

NEP

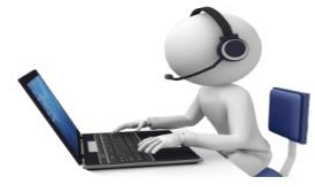

Programmers

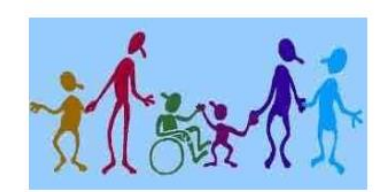

CWSN

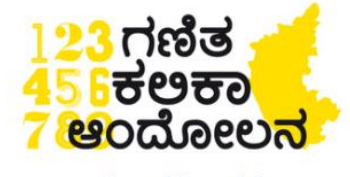

Ganitha Kalika Andolana

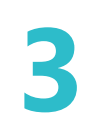

### **OOSC Home screen**

,Cluster Resource Person~ Samagra Shikshana Karnataka Vidyavahini HOME New Child Registration Children Registered - Reports -

#### **Out of School Children**

#### ಶಾಲೆಯಿಂದ ಹೊರಗುಳಿದ ಮಕ್ಕಳ ಬಗ್ಗೆ (OOSC)

6 ರಿಂದ 14+ ವಯೋಮಾನದ ಎಲ್ಲಾ ಮಕ್ಕ ಳಿಗೆ ಯಾವುದೇ ತಾರತಮ್ಯವಿಲ್ಲದೆ ಕಡ್ಡಾಯ ಮತ್ತು ಉಚಿತ ಪ್ರಾಥಮಿಕ ಶಿಕ್ಷಣವನ್ನು ಒದಗಿಸುವುದು, ಎಲ್ಲಾ ಮಕ್ಕ ಳು ಕಡ್ಡಾಯವಾಗಿ ಶಾಲೆಗೆ ದಾಖಲಾಗುವುದು ಹಾಗೂ ದಾಖಲಾದ ಎಲ್ಲಾ ಮಕ್ಕ ಳು ಶಾಲೆಯಲ್ಲಿ ಉಳಿಯಬೇಕು. ಒಟ್ಟಾರೆ ಎಲ್ಲಾ ಮಕ್ಕ ಳನ್ನು ಶಿಕ್ಷಣದ ಮುಖ್ಯವಾಹಿನಿಗೆ ತರುವುದು ಶಿಕ್ಷಣ ಹಕ್ಕು ಕಾಯ್ಡೆಯ ಪ್ರಮುಖವಾದ ಉದ್ದೇಶವಾಗಿದೆ. ಈ ಹಿನ್ನೆ ಲೆಯಲ್ಲಿ ಶಾಲೆಯಿಂದ ಹೊರಗುಳಿದ ಮಕ್ಕ ಳನ್ನು ಮುಖ್ಯವಾಹಿನಿಗೆ ತರಲು ವಿಸ್ಪುತ ಹಾಗೂ ಪರಿಣಾಮಕಾರಿಯಾಗಿ ನಡೆಸುವ 'ಸಮೀಕ್ಷಾ' ಕಾರ್ಯ.

#### OOSC ಡೇಟಾವನ್ನು ಯಾರು ನಮೂದಿಸಬೇಕು ಮತ್ತು ಹೇಗೆ ನಮೂದಿಸಬೇಕು

ವಿದ್ಯಾವಾಹಿನಿ ಪೋರ್ಟಲ್ನಲ್ಲಿ ಕ್ಲಸ್ಟರ್ ಸಂಪನ್ಮೂಲ ವ್ಯಕ್ತಿಗಳು ಒದಗಿಸಿದ ಯೂಸರ್ಐಡಿಯನ್ನು ಬಳಸಿಕೊಂಡು ಲಾಗ್ ಇನ್ ಮಾಡುವ ಮೂಲಕ ಶಾಲೆಯಿಂದ ಹೊರಗುಳಿದ ಮಕ್ಕೆ ಳನ್ನು ನೋಂದಾಯಿಸಲು ಅಧಿಕಾರ ಹೊಂದಿರುತ್ತಾರೆ. ಹೊಸ ದಾಖಲಾತಿಗಾಗಿ New Child Registration ಮೆನು ಐಟಂ ಮೇಲೆ ಕ್ಲಿಕ್ ಮಾಡಿ. ಸ್ವರೂಪದ ಪ್ರಕಾರ ವಿವರಗಳನ್ನು ಭರ್ತಿ ಮಾಡಿವುದು. ಮಕ್ಕೆ ಳ ನೋಂದಣಿಯನ್ನು ವೀಕ್ಷಿಸಲು Children Registered ಮೆನು ಐಟಂ ಅನ್ನು ಕ್ಲಿಕ್ ಮಾಡಿ. ಕ್ಲಸ್ಟರ್ ಸಂಯೋಜಕರು ನೋಂದಾಯಿಸಿದ ಎಲ್ಲಾ ಮಕ್ಕೆ ಳನ್ನು ಇದು ತೋರಿಸುತ್ತದೆ, ಯಾವುದೇ ಮಕ್ಕೆ ಳ ಡೇಟಾವನ್ನು ತಿದ್ದುಪಡಿ ಮಾಡಬೇಕಾದರೆ, ಪಟ್ಟಿಯಲ್ಲಿನ ಮಗುವಿನ ವಿರುದ್ಧ Select link ಕ್ಲಿಕ್ ಮಾಡಿ ಅದು ಡೇಟಾ ತುಂಬಿದ

ಮಕ್ಕಳ ನೋಂದಣಿ ಫಾರ್ಮ್ ಅನ್ನು ತೆರೆಯುತ್ತದೆ. ನೋಂದಾಯಿತ ಯಾವುದೇ ಮಗುವನ್ನು ಅಳಿಸಲು Delete link ಕ್ಲಿಕ್ ಮಾಡಿ. Delete ಅಯ್ಕೆಯು ಕ್ಲಸ್ಟರ್ ಸಂಯೋಜಕರಿಗೆ ಮಾತ್ರ ಲಭ್ಯವಿದೆ.

#### ಇತರ ಬಳಕೆದಾರರು ಡೇಟಾ ಮತ್ತು ವರದಿಗಳನ್ನು ವೀಕ್ಷಿಸಬಹುದು

#### About

#### e-Mail

Contact

Monitoring of Samagra Shiksha Karnataka Intrvention

ssakarnataka@outlook.com

State Project Director, Samagra Shikshana Karnataka,New Public Offices, Nrupatunga Road,Bengaluru-560001

### **New Out of school child entry**

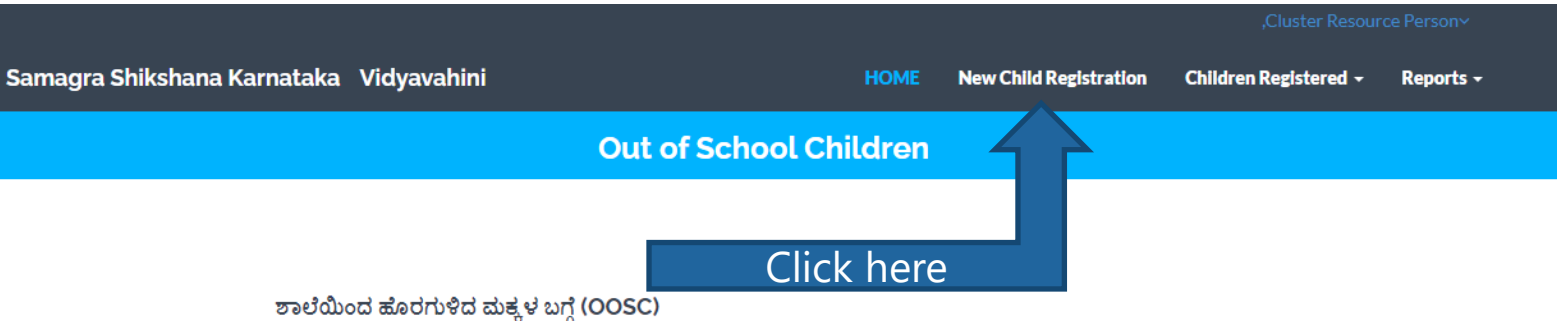

6 ರಿಂದ 14+ ವಯೋಮಾನದ ಎಲ್ಲಾ ಮಕ್ಕೆ ೪ಗೆ ಯಾವುದೇ ತಾರತಮ್ಯ ವಿಲ್ಲದೆ ಕಡ್ಡಾಯ ಮತ್ತು ಉಚಿತ ಪ್ರಾಥಮಿಕ ಶಿಕ್ಷಣವನ್ನು ಒದಗಿಸುವುದು, ಎಲ್ಲಾ ಮಕ್ಕಳು

ಕಡ್ಡಾಯವಾಗಿ ಶಾಲೆಗೆ ದಾಖಲಾಗುವುದು ಹಾಗೂ ದಾಖಲಾದ ಎಲ್ಲಾ ಮಕ್ಕಳು ಶಾಲೆಯಲ್ಲಿ ಉಳಿಯಬೇಕು. ಒಟ್ಟಾರೆ ಎಲ್ಲಾ ಮಕ್ಕಳನ್ನು ಶಿಕ್ಷಣದ ಮುಖ್ಯವಾಹಿನಿಗೆ ತರುವುದು ಶಿಕ್ಷಣ ಹಕ್ಕು ಕಾಯ್ದೆಯ ಪ್ರಮುಖವಾದ ಉದ್ದೇಶವಾಗಿದೆ. ಈ ಹಿನ್ನೆಲೆಯಲ್ಲಿ ಶಾಲೆಯಿಂದ ಹೊರಗುಳಿದ ಮಕ್ಕಳನ್ನು ಮುಖ್ಯವಾಹಿನಿಗೆ ತರಲು ವಿಸ್ತೃತ ಹಾಗೂ ಪರಿಣಾಮಕಾರಿಯಾಗಿ ನಡೆಸುವ 'ಸಮೀಕ್ಷಾ' ಕಾರ್ಯ.

#### OOSC ಡೇಟಾವನ್ನು ಯಾರು ನಮೂದಿಸಬೇಕು ಮತ್ತು ಹೇಗೆ ನಮೂದಿಸಬೇಕು

ವಿದ್ಯಾವಾಹಿನಿ ಪೋರ್ಟಲ್ನಲ್ಲಿ ಕ್ಲಸ್ಟರ್ ಸಂಪನ್ಮೂಲ ವ್ಯಕ್ತಿಗಳು ಒದಗಿಸಿದ ಯೂಸರ್ಐಡಿಯನ್ನು ಬಳಸಿಕೊಂಡು ಲಾಗ್ ಇನ್ ಮಾಡುವ ಮೂಲಕ ಶಾಲೆಯಿಂದ ಹೊರಗುಳಿದ ಮಕ್ಕೆ ಳನ್ನು ನೋಂದಾಯಿಸಲು ಅಧಿಕಾರ ಹೊಂದಿರುತ್ತಾರೆ.

ಹೊಸ ದಾಖಲಾತಿಗಾಗಿ New Child Registration ಮೆನು ಐಟಂ ಮೇಲೆ ಕ್ಲಿಕ್ ಮಾಡಿ. ಸ್ವರೂಪದ ಪ್ರಕಾರ ವಿವರಗಳನ್ನು ಭರ್ತಿ ಮಾಡಿವುದು. ಮಕ್ಕೆ ಳ ನೋಂದಣಿಯನ್ನು ವೀಕ್ಷಿಸಲು Children Registered ಮೆನು ಐಟಂ ಅನ್ನು ಕ್ಲಿಕ್ ಮಾಡಿ. ಕ್ಲಸ್ಟರ್ ಸಂಯೋಜಕರು ನೋಂದಾಯಿಸಿದ ಎಲ್ಲಾ ಮಕ್ಕೆ ಳನ್ನು ಇದು ತೋರಿಸುತ್ತದೆ. ಯಾವುದೇ ಮಕ್ಕೆ ಳ ಡೇಟಾವನ್ನು ತಿದ್ದುಪಡಿ ಮಾಡಬೇಕಾದರೆ, ಪಬ್ಬಿಯಲ್ಲಿನ ಮಗುವಿನ ವಿರುದ್ಧ Select link ಕ್ಲಿಕ್ ಮಾಡಿ ಅದು ಡೇಟಾ ತುಂಬಿದ ಮಕ್ಕೆ ಳ ನೋಂದಣಿ ಫಾರ್ಮ್ ಅನ್ನು ತೆರೆಯುತ್ತದೆ. ನೋಂದಾಯಿತ ಯಾವುದೇ ಮಗುವನ್ನು ಅಳಿಸಲು Delete link ಕ್ಲಿಕ್ ಮಾಡಿ. Delete ಅಯ್ಕೆಯು ಕ್ಲಸ್ಟರ್ ಸಂಯೋಜಕರಿಗೆ ಮಾತ್ರ ಲಭ್ಯವಿದೆ.

#### ಇತರ ಬಳಕೆದಾರರು ಡೇಟಾ ಮತ್ತು ವರದಿಗಳನ್ನು ವೀಕ್ಷಿಸಬಹುದು

#### About Monitoring of Samagra Shiksha Karnataka Intrvention

e-Mail

ssakarnataka@outlook.com

#### Contact

State Project Director, Samagra Shikshana Karnataka,New Public Offices, Nrupatunga Road,Bengaluru-560001

5

### **New Entry**

|                       |                                                                                             |                                                                                | ,Cluster Resou        | rce Person~ |
|-----------------------|---------------------------------------------------------------------------------------------|--------------------------------------------------------------------------------|-----------------------|-------------|
| Samagra Shikshana Kai | rnataka Vidyavahini                                                                         | HOME New Child Registration                                                    | Children Registered 🗸 | Reports -   |
|                       | Out of Sc                                                                                   | hool Children                                                                  |                       |             |
| New Child Regis       | tration                                                                                     |                                                                                |                       | Back        |
|                       | 1.ಮಗುವಿನ ಹೆಸರು Child Name                                                                   | Child Name                                                                     |                       |             |
|                       | 2. ತಂದೆಯ ಹೆಸರು Father Name                                                                  | Father Name                                                                    |                       |             |
|                       | 3. ತಾಯಿಯ ಹೆಸರು Mother Name                                                                  | Mother Name                                                                    |                       | or          |
|                       | 4. ಪೋಷಕರ ಹೆಸರು Guardian Name                                                                | Guardian Name                                                                  |                       |             |
|                       | 5a. ಹುಚ್ಚಿದ ದಿನಾಂಕ Date of Birth(dd/mm/yyyy)                                                | Date of Birth(dd/mm/yy <b>5b.</b> ವಯಸ್ಸು <b>Age As on</b><br><b>31/05/2022</b> |                       |             |
|                       | 6. ಲಿಂಗ Gender                                                                              | ©ಗಂಡು Boy ⊖ಹೆಣ್ಣು Girl                                                         |                       |             |
|                       | 7. කාම Caste                                                                                | Select Caste                                                                   | ~                     | 7           |
|                       | 8. ವಿಶೇಷ ನ್ಯೂನ್ಯತೆ Special Disablity                                                        | Not applicable                                                                 | ~                     |             |
|                       | 9. ಶಾಲೆಯಿಂದ ಹೊರಗುಳಿದ ಮಗುವಿನ ಮಾಹಿತಿ Type of OoSC<br>Information                              | Select Status                                                                  | ~                     | _<br>Opt    |
|                       | 10a. ಮಗುವು ಕಂಡು ಬಂದ ಪ್ರದೇಶ Child found Area                                                 | Select Area                                                                    | ~                     | -           |
|                       | 10b. ಪ್ರದೇಶದ ವಿಧ Child found Area Type                                                      | Select Area type                                                               | ~                     |             |
|                       | 11. ಶಾಲೆ ಬಿಡುವ ಮುಂಚೆ ಓದುತ್ತಿದ್ದ ತರಗತಿ Class studying<br>before dropping out from the school | Select Class                                                                   | ~                     | J           |

### Format

Enter the data as per the Format.

All columns are mandatory

Few fields gets Enabled or Disabled depends On this option

Opt appropriately

### New Entry....

| 40                                                                                       |                                                                                  |
|------------------------------------------------------------------------------------------|----------------------------------------------------------------------------------|
| 12.ಶಾಲ ಬಡಲು / ದಾಖಲಾಗದಿಂದು ಇರುವ ಕಾರಣ Reason for<br>Dropout/Never Enrolled                 | Select Reason                                                                    |
| 13. ಮಗುವು ಈ ಹಿಂದೆ ಓದುತ್ತಿದ್ದ ಶಾಲೆಯ ಹೆಸರು Name of the<br>School the child studied last    | Name of the School                                                               |
| 14.ಮಾತೃ ಭಾಷೆ Mother tongue                                                               | Select Mothertongue 🗸                                                            |
| 15. ವಿದ್ಯಾರ್ಥಿ SATS ಸಂಖ್ಯೆ Student SATS ID                                               | SATS ID Only for Dropouts                                                        |
| 16. ವಲಸೆ ಮಗುವೇ? Migrated child?                                                          | ○ Yes ● No                                                                       |
| 17. ಯಾವ ಪ್ರದೇಶದಿಂದ ವಲಸೆ ಬಂದಿದೆ From which place<br>Migrated?                             | Out of State  Within State                                                       |
| 18.ಮಗುವು ವಸತಿ ನಿಲಯಗಳಲ್ಲಿ ತಂಗಲು ಇಚ್ಛಿಸುತ್ತಿದೆಯೇ? is<br>Child interested to stay in Hostel | ○ Yes ● No                                                                       |
| 19. ವಲಸೆ ಬಂದ ಮಗುವಿನ ವಿಳಾಸ Address of the child<br>migrated from                          | State Select State Select District                                               |
|                                                                                          | Block Select Block Village/ Select Village Only for Out<br>City Of State Migrate |
|                                                                                          | Habitation/<br>Ward Select Habitation ~                                          |
|                                                                                          | Address Pincode Pincode                                                          |
|                                                                                          | 7                                                                                |

| New Entry                                                                 | -                |                            | Respe              | ective Dis         | strict and Block  |      |                  |
|---------------------------------------------------------------------------|------------------|----------------------------|--------------------|--------------------|-------------------|------|------------------|
| 21.ವಲಸೆ ಬಂದ ಮಗುವಿನ ಪ್ರಸ್ತುತ ವಿಳಾಸ Present address of<br>the child         | District         | RAMANAGARA                 | ~                  | Block              | RAMANAGARA        | ~    |                  |
|                                                                           | Village/<br>City | Select Village             | ~                  | Habitatior<br>Ward | Select Habitation | ~    |                  |
|                                                                           | Address          | Address                    | li                 | Pincode            | Pincode           |      |                  |
| 22. ತಂದೆ/ತಾಯಿ/ಪೋಷಕರ ದೂರವಾಣಿ ಸಂಖ್ಯೆ (Parents /<br>Guardian Contact Number) | Parents M        | obile Number               |                    |                    |                   |      |                  |
| 23. ಸಮೀಕ್ಷೆ ನಡೆಸಿದ ಅಧಿಕಾರಿಯ ಹೆಸರು Name of Surveyor                        | Name of St       | urveyor                    |                    |                    |                   |      |                  |
| 24.ಸಮೀಕ್ಷೆ ನಡೆಸಿದ ಅಧಿಕಾರಿಯ ವಿಳಾಸ Address of<br>Surveyor                   | Address of       | Surveyor                   |                    |                    |                   | /    | To save the data |
| 25.00SC Child Reference Code                                              | Child Cod        | e will be generated automa | atically once Save | d                  |                   | K    | entered          |
|                                                                           |                  |                            |                    |                    |                   | Save |                  |

## **New Entry...**

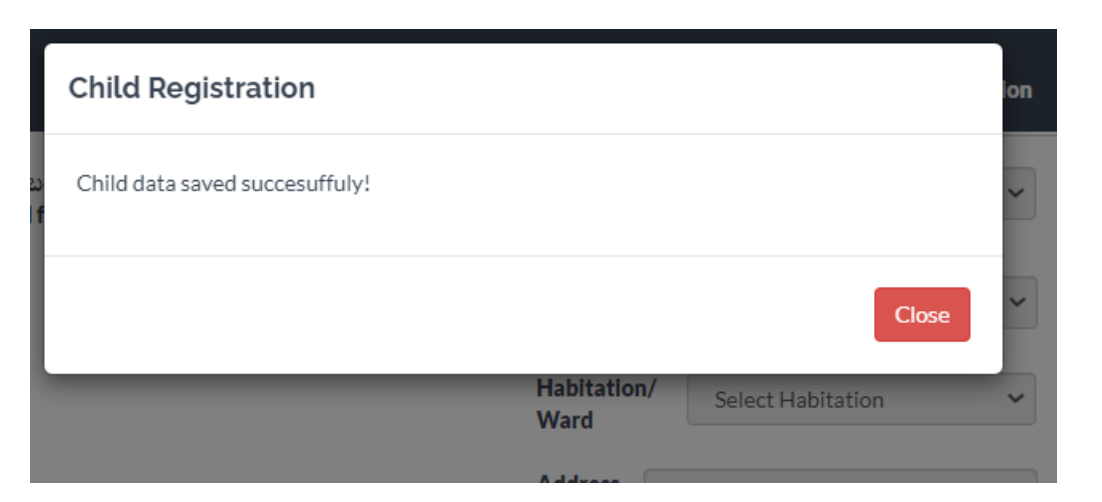

This message will display only after successfully filling the data and clicking on Save button

For new entry click on New Child Registration menu item.

### **Check Registered Children**

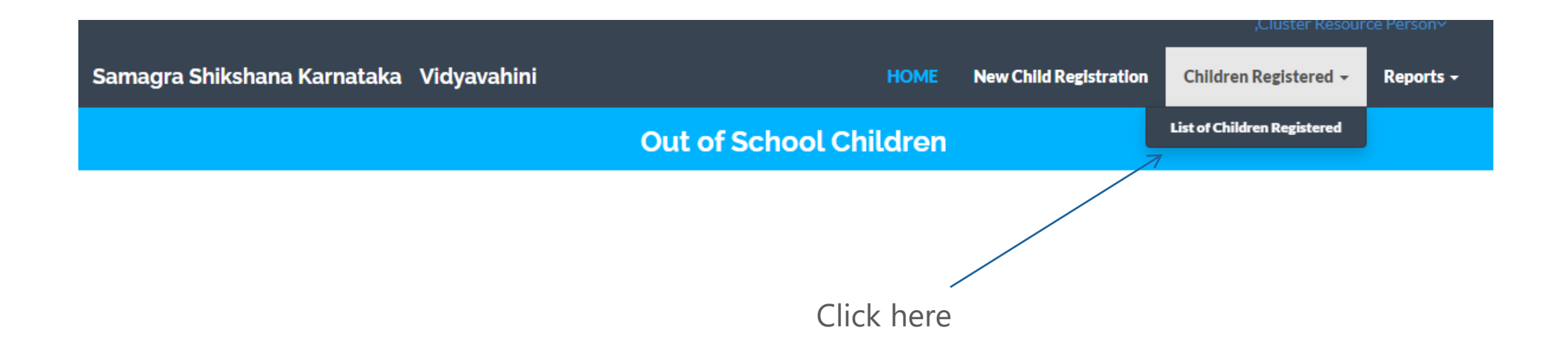

### **Check Registered Children**

| imagi      | ra Shikshana K       | arnataka Vio | dyavahini   |               |                  | HOME                | New Child Regist    | ration Children R | egister | ed - F | Reports -                     |
|------------|----------------------|--------------|-------------|---------------|------------------|---------------------|---------------------|-------------------|---------|--------|-------------------------------|
|            |                      |              |             | Out           | of Schoo         | l Children          |                     |                   |         |        |                               |
| List       | of Out of S          | chool Chil   | dren Regis  | tered         |                  |                     |                     |                   |         |        |                               |
|            |                      |              |             |               |                  |                     |                     |                   |         |        | Back                          |
|            |                      | Filter Opt   | tions       |               |                  |                     |                     |                   |         |        |                               |
|            |                      | Division     | Bangalore   | ~             | District         | RAMANAGA            | RA 🗸                |                   |         |        | <b></b>                       |
|            |                      | Block        | RAMANAGAR   | A 🗸           | Cluster          | JALAMANGA           | ALA 🗸               |                   |         |        | Opt this link to Delete Child |
| Expor      | t To Excel (complete | details)     |             |               |                  |                     |                     |                   |         |        | Opt this link to modify       |
|            |                      |              |             | List of Ou    | it of School Chi | Idren Registered    |                     |                   |         |        | Child data.                   |
| SI.<br>No. | DISTRICT             | BLOCK        | CLUSTER     | CHILD<br>CODE | CHILD<br>NAME    | FATHER_NAME         | MOTHER_NAME         | GUARDIAN_NAME     | AGE     | Delete | Ed                            |
| 1          | RAMANAGARA           | RAMANAGARA   | JALAMANGALA | 6380791623    | test             | test father<br>name | test mother<br>name |                   | 13      | Delete | All the children registe      |
| 2          | RAMANAGARA           | RAMANAGARA   | JALAMANGALA | 6380732595    | c4               | f4                  | m4                  | g4                | 17      | Delete | Appears here                  |
| 3          | RAMANAGARA           | RAMANAGARA   | JALAMANGALA | 6371425894    | KAVYA            | RAMAYYA             | LAKSHMI             |                   | 7       | Delete | e Select                      |
| 4          | RAMANAGARA           | RAMANAGARA   | JALAMANGALA | 6380774956    | test27           | f27                 | m27g27              | g27               | 16      | Delete | Select                        |

### Reports

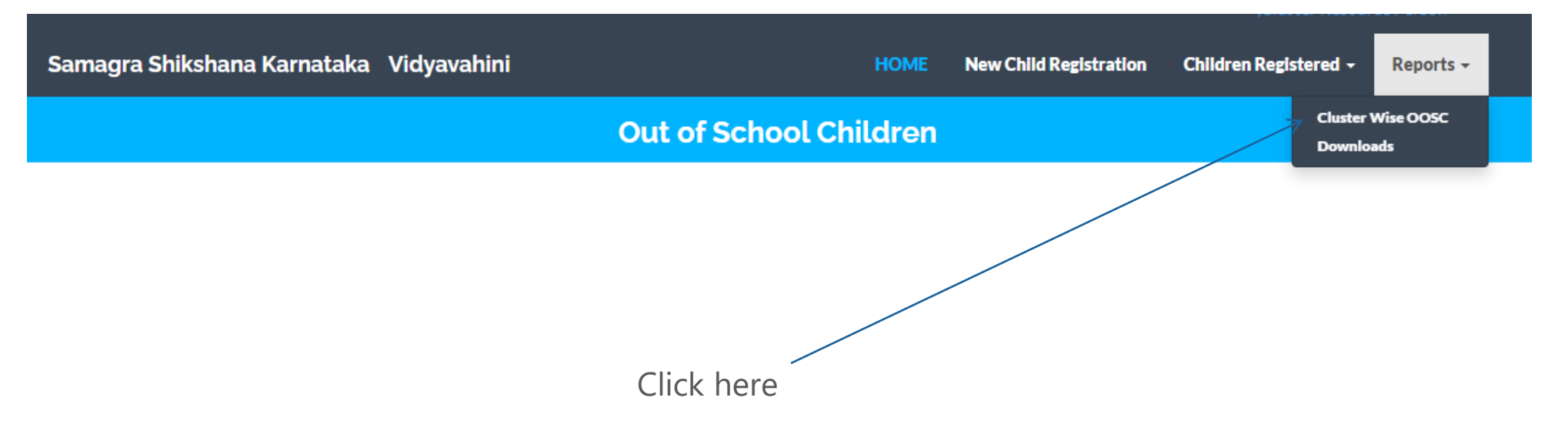

### Reports

#### **Out of School Children** Number of Out of School Children Registered (2022-23) ||∢ | ∢ ||1 of 1 🕨 🕅 🔶 Find | Next 🛛 🛃 🔹 📀 SAMAGRA SHIKSHANA KARNATAKA CLUSTER WISE NUMBER OF OUT OF SCHOOL CHILDREN (2022-23) DIVISION DISTRICT BLOCK CLUSTER\* NEVER DROP OUTS TOTAL 00SC ENROLLED 🗄 Bangalore 🕀 + JALAMANGALA 1 3 RAMANAGARA RAMANAGARA Total

Depending on the Users Report is displayed

12/29/2022 1:27:08 PM \*Clutsers registred out of school children are only listed.

Total

Total

Total

1

1

1

3

3

3

1

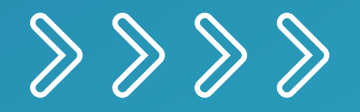

# Thank you

• • • • •

 $\bullet \bullet \bullet \bullet \bullet \bullet$ 

 $\bullet \bullet \bullet \bullet \bullet \bullet$